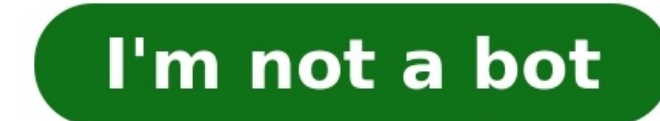

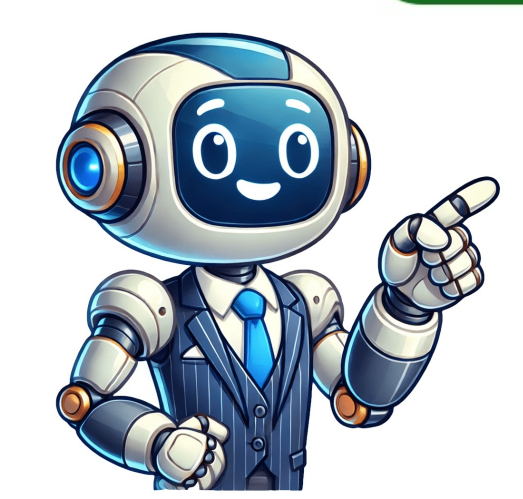

Whether youre a small business owner, an accountant, or a bookkeeper, knowing how to locate deleted transactions in QuickBooks Online is essential. You might need to recover a transaction accidentally removed, check for discrepancies during reconciliation, or verify changes for audit and compliance purposes. This guide walks you through the process so you can manage your financial records with confidence. How to Find Deleted transactions in QuickBooks Online. Step 1: Access the Audit LogLog in to QuickBooks Online: Use your account credentials to sign in.Navigate to the Gear Icon: Click the Gear Icon: Click t Audit LogApply a Filter: Click on the Filter button. Select Deleted/Voided Transactions: From the dropdown menu, choose Deleted/Voided Transactions. Set a Date Range (if needed): Narrow down your search by specifying the date range when you believe the deletion occurred. Step 3: Locate the Deleted Transactions. Set a Date Range (if needed): Narrow down your search by specifying the date range when you believe the deletion occurred. Step 3: Locate the Deleted Transactions. Set a Date Range (if needed): Narrow down your search by specifying the date range when you believe the deletion occurred. Step 3: Locate the Deleted Transactions. Set a Date Range (if needed): Narrow down your search by specifying the date range when you believe the deletion occurred. Step 3: Locate the Deleted Transactions. Set a Date Range (if needed): Narrow down your search by specifying the date range when you believe the deletion occurred. Step 3: Locate the Deleted Transactions. Set a Date Range (if needed): Narrow down your search by specifying the date range when you believe the deletion occurred. Step 3: Locate the Deleted Transactions. Set a Date Range (if needed): Narrow down your search by specifying the date range when you believe the deletion occurred. Step 3: Locate the Deleted Transactions. Set a Date Range (if needed): Narrow down your search by specifying the date range when you believe the deletion occurred. Step 3: Locate the Deleted Transactions. Set a Date Range (if needed): Narrow down your search by specifying the date range when you believe the deletion occurred. Step 3: Locate the Deleted Transactions. Set a Date Range (if needed): Narrow down your search by specifying the date range when you believe the deletion occurred. Step 3: Locate the Deleted Transactions. Set a Date Range (if needed): Narrow down you believe the date range when you believe the date range when you believe the date range when you believe the date range when you believe the date range when you believe the date range when you believe the date ra through the filtered results for the specific transaction you need. Click for Details: Click on the transaction QuickBooks Online does not have a one-click restore option that automatically brings back a deleted transaction quickBooks Online does not have a one-click restore option that automatically brings back a deleted transaction quickBooks Online does not have a one-click restore option that automatically brings back a deleted transaction quickBooks Online does not have a one-click restore option that automatically brings back a deleted transaction quickBooks Online does not have a one-click restore option that automatically brings back a deleted transaction quickBooks Online does not have a one-click restore option that automatically brings back a deleted transaction quickBooks Online does not have a one-click restore option that automatically brings back a deleted transaction quickBooks Online does not have a one-click restore option that automatically brings back a deleted transaction quickBooks Online does not have a one-click restore option that automatically brings back a deleted transaction quickBooks Online does not have a one-click restore option that automatically brings back a deleted transaction quickBooks Online does not have a one-click restore option that automatically brings back a deleted transaction quickBooks Online does not have a one-click restore option that automatically brings back a deleted transaction quickBooks Online does not have a one-click restore option that automatically brings back a deleted transaction quickBooks Online does not have a one-click restore option that automatically brings back a deleted transaction quickBooks Online does not have a one-click restore option quickBooks Online does not have a one-click restore option quickBooks Online does not have a one-click restore option quickBooks Online does not have a one-click restore option quickBooks Online does not have a one-click restore option quickBooks Online does not have a one-click restore option quickBooks O transaction. Instead, you must: Review the Details: In the transactions details window, note the information recorded (like amounts, dates, and description). Manually Re-Enter the Transaction: Use the information from the Audit Log to recreate the transaction in your records. Tip: If youre restoring a deleted expense, invoice, or payment, ensure that the new entry matches the original details to maintain consistency. Step 5: Verify the Restored Transaction Check Your Main Transaction List: After re-entering the transaction Check that your financial reports reflect the restored transaction. Permissions and Additional Considerations User Access: Your ability to view or restore deleted transactions may be limited by your user permissions. If you cant access the Audit Log or make changes, contact an administrator. Audit and Compliance: This process is useful not only for recovering data but also for verifying your books during audits or when you suspect unauthorized changes. Fraud Detection: Regularly reviewing the Audit Log can help you identify if transactions were deleted without proper approval, helping maintain transparency in your financial records. Related Topics You May Find HelpfulHow to Use the Audit Log in QuickBooks Online: Learn more about tracking all changes, including creation, modification, and deletion of transactions. Understanding Voided vs. Deleted Transactions: Get clear on the differences and know when to void rather than delete to keep a record in your month-end or bank reconciliation process. ConclusionBy using QuickBooks's Audit Log feature and understanding how to apply filters and restore transactions, you can ensure that no important data is permanently lost. This capability safeguards your financial history and provides peace of mind when errors occur. Remember to handle deletions carefully, as each transaction impacts your overall financial reporting. While QuickBooks' Audit Log helps you find transactions after they've been deleted, wouldn't it be better to prevent accidental deletions and manage cleanups more safely in the first place? SaasAnt Transactions offers powerful tools for bulk importing, editing, and deleting QuickBooks data. By using its advanced filters to precisely target records and utilizing its bulk edit feature as a safer alternative to deletion for corrections, you gain greater control, improve accuracy, and significantly reduce the risk of making mistakes that lead to lost data.FAQsHow to find deleted transactions in QuickBooks? To find deleted transactions in QuickBooks Online, go to the Gear icon in the top right corner and select "Audit Log" under the Tools column. In the Audit Log, apply the "Deleted/Voided Transactions" filter to view all deleted transactions. Scroll through the list to locate the transactions. files in QuickBooks. Filter the log to show "Deleted/Voided Transactions." Find the transaction you wish to restore, click "View" next to it, and then select the "Restore" option at the top right corner of the details window. What happens when you delete a transaction in QuickBooks, it is moved to the "Deleted" tab in the Audit Log. This log records all deleted transactions, allowing you to review and restore them if needed. Deleting a transaction history?Yes, QuickBooks has a transaction history feature. You can access it through the Audit Log, which records all activities, including created, modified, and deleted transactions. This log helps you track changes and maintain an accurate history of your financial transactions. How do I need to find transactions in QuickBooks? To find missing transactions in QuickBooks, use the Audit Log available under the Gear icon in the Tools column. Apply filters to narrow down the search by date range or transactions in QuickBooks, access the Audit Log via the Gear icon and use the date range filter to specify the period youre interested in. Additionally, you can use the search function within the transaction list or reports to locate and review older transactions. What happens when a transaction is deleted? When you delete a transaction list or reports to locate and review older transaction date and the user who deleted it. Can I restore a deleted transaction directly? QuickBooks Online does not offer a one-click restore option. Instead, use the Audit Log to view the details of the deleted transaction and manually re-enter it. Who can view or restore deleted transactions? Your ability to access these features depends on your user permissions. If you do not have the required access, contact your administrator or a user with full permissions. Home Wiki How To Find Deleted Journal Entries In Quickbooks Desktop? Asked by: Ms. Emma Mller LL.M. | Last update: December 3, 2021 star rating: 4.3/5 (83 ratings) How to Recover Deleted Transactions in QuickBooks Desktop? Click "Reports" and then "Accountants & Taxes." In the side menu, click "Audit Trail." Click on the "From" box and select the date the transaction was deleted on. Pick "Refresh" From the new list, select the deleted transaction, there's no way to restore it. Using the Audit Log, however, you can recover the details of the deleted transaction so you can re-enter it. How do I find deleted entries in QuickBooks desktop? The deleted transaction history serves as an audit trail on a customer. Select "Reports" Select "Voided/Deleted Transactions Summary"... How do I recover a deleted transaction in QuickBooks desktop? How to Restore Deleted Transactions on QuickBooks Click on the "From" date range box and choose the day you believe the transaction was deleted. Re-enter the deleted transaction details. . How do I restore a deleted entries? Restore a Deleted Entry Click the Settings icon (press S) on the left navigation panel and select Trash (or press alt + T for Windows OS, and option + T for Mac OS). Click on the Entries tab, and hover over the entry you want to restore (e.g., Author Bio). . QuickBooks Desktop How To Recover A Deleted Transaction Is there a way to restore a deleted journal entry? Click the Gear icon and select All Users in the Users field. Under Events, mark the Transactions box. Select Deleted/Voided Transactions in the Show: field. Click Apply. . Select All Users in the Users field. the "Restore all items" button in the Manage group near the top of the window. If you deleted just a few files, hold "Ctrl," click each file until you select all of them and click the "Restore the selected items" button. 1. Launch QuickBooks. Click Reports in the main menu. Select Accountants and Taxes followed by Voided/Deleted Transactions Detail from the context menu. If you are a QuickBooks Desktop user, you can access the audit log report by following these steps: Go to Reports Select Accountant and Taxes Click Audit Trail. Bad News Intuit can't recover a single account back to a previous point in time or recover just a selection of your data. This means that once you delete a transaction, there's no way for Intuit to restore it. When you restore a QuickBooks company file from a local backup, you overwrite your company file up to date. You cannot restore the deleted invoice. You can print out or save the transaction report so that you have the information to re-enter as a new invoice. To restore the deleted voucher, go to Gateway of Tally Alt F3: Company info Security Controls Type of Security. Restore Backup Go to Gateway of Tally > F3 : Cmp Info > Restore to view the Restore Companies screen. Destination - The folder path where the backup file is stored. Select the required companies from the List of Companies . . How to Take Back Up & Restore Data In Tally ? Print From the Gateway of Tally, click on the button F3: Cmp Info. Select the File menu, then click Open or Restore the file based on its file type. . Use Recycle Bin: This can be immediately restored by right-clicking on the QuickBooks file or folder and by hitting the Restore option. Restore a backup copy and then Next. Select Local Backup and then Next. Browse your computer for your backup company file. Select a folder to decide where to save your restored company file. . Here's how: Click the Gear icon in the upper-right corner and select Audit Log. Look for the deleted transaction and click View. Click the Gear icon in the upper-right corner and select Audit Log. manually by clicking the Create menu (+). . When you delete a transaction is completely erased from your books, and it won't appear on any reports or in any accounts. You can recover some details of the transaction using the audit log in QuickBooks, but you can't recover the whole transaction. There is no automatic way to reinstate a voided transaction. However, you can open and view most of the information for the transaction, then just re-enter the transaction, then just re-enter the transaction, then just re-enter the transaction. However, you can open and view most of the information for the transaction. More. Here you can view Journal entries and filter for any information you need. . QuickBooks Enterprise makes it easy for you to retrieve any and all significant information from deleted invoices. To access a deleted invoice any and all significant information from deleted invoice and then accountant. the detail of the invoice in question. To open the audit log in QuickBooks Online, click the Settings button in the QuickBooks Online toolbar. Then click the Audit log in QuickBooks Online toolbar. Then click the Settings button in the guickBooks Online toolbar. Accountant and Taxes Click Audit Trail.. How To Find Deleted Invoices In Quickbooks Desktop? How To Find Deleted Listings On Marketplace? Skip to content Published Date: July 2, 2021 Updated Date: May 20, 2025 In QuickBooks, if you delete the transactions then there is no way to recover it. As there is no feature to recover the deleted things. Learn how to restore deleted transactions in QuickBooks. But there is one way that helps you to create the transaction or invoice. The way is that you can get the details of deleted transactions from the Audit log. After that using the information, you can create the transaction again to balance your finances. Dancing Numbers helps small businesses, entrepreneurs, and CPAs to do smart transferring of data to and from QuickBooks Desktop. Utilize import, export, and delete services of Dancing Numbers software. Get a 7 day free trial now!! \*No credit card required In this article, you get to know how to get the information from Audit log and then using information how to create new invoice or transaction. There are few reasons because of that you required to restore deleted transactions on QuickBooks account. These reasons are as follows: You have deleted your previous or old transactions to boost your QuickBooks account working. In case your customer have changed the payment mode so you have to make the transactions newly and delete the old one. The final balance or tax mismatch error happens because of the deleted transaction. Some data issue with backup file while updating the QuickBooks. There are 2 methods that you can easily restore deleted transactions into your QuickBooks account and those 2 methods are as follows: Restoring Deleted Transactions Using Audit Trail: In QuickBooks, go to the Reports menu option. The Audit Trail has every transaction that you have deleted, altered, or entered.. In the Date Range box, click on From field then choose the date on which you think that the transactions date then choose the same date. Otherwise, you have to choose the date accordingly for a week or month. OR You can also run the weekly or monthly report, just click on the Refresh button so that you are able to see all the transactions that are done within the date range. The list opened up so, just go through it and locate the transaction that you have to re-enter the transaction details. In case, you have deleted an invoice or bill mistakenly then you have to create it with the same details that you have in the deleted transaction. Now create a new invoice or transaction by taking details from the deleted transaction. You have made a new transaction by taking details from the deleted transaction. Customer. Mention the Date. Choose the Product/Service. Then mention its quantity and rate. You have to select the apt Tax. In the end, click on Save and Close button if you are done. You have to first restore the backup file that you made recently. In case, if the deleted transaction is from the list of transactions from which the user can easily restore the backup file. So for this do these steps:- Open QuickBooks, then click on the File menu. Select the option Open or Restore Company File. Choose the option Restore a Backup Copy. Then click on the File menu. asks Is the Backup Copy Stored Locally or Online?. Click on the Local Backup if you stored the backup on the flash drive or external drive. To proceed further click on the backup if you stored the backup file. Choose the location and hit on OK button. After location to save the file to open it in the software and click on the OK button. You have to choose the location to save the file that you restored. When you locate the backup file the software and click on the OE backup file. location flash drive or external drive that you are using currently. Click on the OK button to continue. Open your file and then check for the deleted transactions that are deleted and were entered in between that time; also, the time when you restored them. Enter the data again by following the deleted transactions details. In conclusion, you get to know how to recover and then make a new transaction for that to get it into our books. Looking for a professional expert to get the right assistance for your problems? Here, we have a team of professional and experienced team members to fix your technical, functional, data transfer, installation, update, upgrade, or data migrations errors. We are here at Dancing Numbers available to assist you with all your queries. To fix these queries you can get in touch with us via a toll-free number +1-800-596-0806 or chat with experts. The steps to void the transaction in QuickBooks are as follows:- In QuickBooks, go to the Main menu. Then click on the Sales and expenses. Further, find the transaction that you want to void in QuickBooks. You have to mention the description and the date of void. choose Void. If you delete the transaction into your QuickBooks permanently then it also deleted from all your accounts and reports. It affects the balance wont match. That is why it is required if you delete it mistakenly or any issue to recover it. Yes, you can do one thing that is void a transaction instead of deleting it. It has many more benefits. It wont delete any history of the transaction from any account or report. Even it wont affect any balances so must go with voiding a transaction instead of deleting it. 1- Click the Gear icon and select Audit Log. 2- Click the Filter button and select All Users in the Users field. 3-Select All Dates in the Date field. 4- Under Events, mark the Transactions box. 5- Select Deleted/Voided Transactions in the Show: field. 6- Click Apply.We wont be able to restore deleted journal entries or other transactions in the Show: field. 8- Click Apply.We wont be able to restore deleted journal entries or other transactions. Wen can only view the details of the deleted journal entry through the Audit Log and recreate them manually. Heres how to view the details of the deleted journal entry: Click the Gear icon and select Audit Log. There are 2 ways that you can easily restore deleted transactions into your QuickBooks, go to the Reports menu option. From further options, click on Accountants and Taxes. The side menu bar opens up, from this select the Audit Trail option. Currently, QuickBooks will only let you use the audit history option to see your deleted journal entries. You can follow the steps provided my by colleague @ JamesDuanT to get to the report. Once you delete a transaction, theres no way to restore it. deleted transaction so you can re-enter it.Locate the deleted transaction. (Tip: To easily find deleted transactions, use the browser search Ctrl + F and type deleted). Under the History column, select View. All the information needed for the transaction can be found under the Event column.Locate the deleted transaction. (Tip: To easily find deleted transactions, use the browser search Ctrl + F and type deleted). transactions, use the browser search Ctrl + F and type deleted). Under the History column, select View. All the information needed for the transaction can be found under the Event column. Find the journal entry to expand the view. Select Delete.Locate the deleted transaction. (Tip: To easily find deleted transactions, use the browser search Ctrl + F and type deleted). Under the Event column. Bad News Intuit cant recover a single account back to a previous point in time or recover just a selection of your data. This means that once you delete a transaction, theres no way for Intuit to restore it.Go to Bookkeeping, select Transactions, then select All Sales (Take me there) or Expenses (Take me there). Find the transactions, then select All Sales (Take me there) or Expenses (Take me there) or Expenses (Take me there) or Expenses (Take me there). reinstate a voided transaction. However, you can open and view most of the information for the transaction, then just re-enter the transaction, then just re-enter the transaction manually. Select Yes to confirm. Note: if you void or delete an invoice that has a payment attached to it, QuickBooks wont delete the payment, but youll need to apply it to a different invoice. There is no automatic way to reinstate a voided transaction, then just re-enter the transaction manually. Go to the Accountant menu and select Batch Delete/Void Transactions, so want to delete or void from the Available Transactions list. Select Review & Void). You can choose to give them all access, limited access or none. When you add a new standard user, youll see what they can or cant do on the screen. Heres a summary of what the access options allow. It only takes a few easy steps to view a deleted transaction through the Audit Log. Just follow the steps and visual guide below. Go through steps 1-4 from my colleague post above. Click on the Show: Transactions drop-down arrow and choose Deleted/Voided Transactions . 3. Press Apply . 4. How to restore a deleted journal entry in QuickBooks Online RewindWe provide automatic backups of QuickBooks Online that securely store your data. This gives you the freedom to restore lost or deleted journal entries, and other items such as customers, invoices and transactions. Rewind significantly reduces the risk of data loss and removes the burden on your team to maintain daily backups. How to Restore Deleted Transactions in QuickBooks? Dancing NumbersIn QuickBooks, go to the Reports menu option. From further options, click on Accountants and Taxes. The side menu bar opens up, from this select the Audit Trail option. The Audit Trail option. The Audit Trail option. The Audit Trail option. The Audit Trail option. The Same as before, lets manually reconcile the single transaction. Heres how: 1. From the left pane menu, go to Accounting, then click Chart of Accounts. 2. Hit View Register from the account the journal entry and tap on it. 4. In the checkmark column, click until you see R. 5. Use the audit log to re-enter deleted transactions QuickBooksGo to Settings . Select Audit Log. From the Filter dropdown menu, select the appropriate user, date, and event (s). Select Apply. Locate the deleted transactions, use the browser search Ctrl + F and type deleted). Under the History column, select View. How to restore a deleted transaction in QuickBooks Online RewindWe provide automatic backups of QuickBooks Online that securely store your data. This gives you the freedom to restore lost or deleted transactions, and other items such as customers, journal entries, and invoices. Rewind significantly reduces the risk of data loss and removes the burden on your team to maintain daily backups.2 Ways to Recover Deleted Transactions in QuickBooksTry Using Audit Trail to Restore Deleted Transactions in QuickBooks Step 1 Click the Reports tab on the Accountants & Taxes option. Once the side menu appears, click the Reports tab on the top menu bar. Move down and click on the Accountants & Taxes option. transaction that is altered, entered, or deleted. Reverse or delete a journal entry to expand the view. Then select Edit. Select Reverse. Select Save. When you reverse a journal entry, QuickBooks creates a new journal entry to balance it. This is a record of the change you made. It has slightly different information: Resolving a missing journal entry in Quickbooks. AcctivatePress Ctrl+F to open the Find window. Alternatively, you can click Find from the Edit menu Click the Simple tab if its not already selected Select Journal from the Transaction Type drop-down Enter the Journal Entry No. and click Find Select the journal entry in the list and click Go To NOTE: There may be duplicate entries for the same date/amount. Reverse or delete a journal entry in the account register. The word Journal entry in the account register. the view. Then select Edit. Select Reverse. Select Save. When you reverse a journal entry to balance it. This is a record of the change you made. How to Recover Software and click Recover Files from the main screen. In the same screen, select the drive from which you would like to recover deleted Quickbook files and then click Scan. Step 2: The software scans the selected drive and looks for deleted journal entries or other transactions. Heres how to view the details of the deleted journal entry: Click the Gear icon and select Audit Log. Click the Filter button and select Audit Log. Click the Banking tab in the left-hand navigation sidebar and choose Excluded. Next, scroll through the list of transactions until you see the one that you accidentally deleted transaction, click the Undo button below the Action Column. How to Reverse an Entry in QuickBooks Journal EntryIn case you have created the Journal entry, and you wish to delete the entry in QuickBooks Online then you need to follow the steps given below. You will be able to delete the entry forever and it will never be recovered after the steps have been applied. Step 1: The first step is to open the QuickBooks account. Now go to the Settings section. How to Recover Deleted Invoices in QuickBooks? Dancing NumbersScroll further this section to learn about the important steps involved in recovering the deleted invoices in QuickBooks: Step 1: Find the Gear symbol and press it. Step 2: Click Audit Log. Step 3: Locate the drop-down which you would find near the Filter. Step 4: Choose All Users. Step 5: Press on All Dates. How to Edit and Delete a Journal Entry in QuickBooks Desktop/OnlineYou will not be able to recover any deleted journal entries or other transactions. You may only examine the information of the deleted journal item in the Audit Log and manually restore them. Heres how to examine the information of the deleted journal entries or other transactions. You may only examine the information of the deleted journal item in the Audit Log and manually restore them. Transaction History in Quickbooks? JobNimbusTo run this report in QuickBooks Desktop: Select Reports . Select Accountant and Taxes . Select Keports . Select Reports . Select the needed customer. How to restore a deleted attachment in QuickBooks Online RewindRewind gives you three ways to restore deleted a single item: If you deleted a single item: If you deleted a sing subsequent work. 2. Rewind a group of items: Simply select the group Accidentally deleted a journal entry you added back. The key thing to remember is to make sure the journal entry has the same date as it did before. You can adjust the date in the top left-hand corner of the journal entry. After youve got your date the same as before, lets manually reconcile the single How to Restore Deleted Transactions on QuickBooks | TechwallaStep 1. Restore the latest backup file. If the deleted transactions on QuickBooks File menu on and scroll down to the Open Or Restore Company button. Advertisement. How to Recovery Tools. Method 1: Using the quickbooks Files. Method 1: Using the quickbooks Files. Method 1: Using Prices for quickbooks Data Recovery: Method 4: Recover quickbooks Data File From Recycle Bin. Conclusion. Recover QuickBooks Files Restore Corrupt & Deleted Data Of QBWHuman Error: Unintentional unplugging the power or a network cable while QuickBooks is running can crash the database or move the data to trash folder. Once the data is missing then you have to recover QuickBooks files or restore deleted transaction in QuickBooks. So, carefully unplug the network or cable. Can you recover a deleted journal entry in QuickBooks desktop? In QuickBooks, if you delete the transactions then there is no way to recover it . As there is no feature to recover the deleted journal entry in QuickBooks online? Can you recover a deleted journal entry in QuickBooks? We wont be able to restore deleted journal entry in QuickBooks? We wont be able to restore deleted journal entry in QuickBooks? We wont be able to restore deleted journal entry in QuickBooks? We wont be able to restore deleted journal entry in QuickBooks? button and select All Users in the Users field.3 Ways to Recover QuickBooks File From Hard Drive YodotHow to fix the issue? Open search box, type \*. qbw and hit Enter. Try to find duplicates in shown list of company File or note the file, right-click on it and choose Properties. In General tab, check the file is labeled as QuickBooks Company File or note the file, right-click on it and choose Properties. Use Date Modified feature and discover the most updated file. Recovering a Deleted Account or Location in QuickBooks and successfully import the payroll journals, please follow these steps: Click the cog icon in the top right of the screen and click on All Lists. Click on Locations; Click the cog icon in the top right of the screen and click on All Lists. the top right of the screen and then click the Include inactive checkbox so the deleted location appears Can You Reverse a Journal entry by scrolling through the account history of the respective account tied to the entry, select the journal entry and click to open it, click Reverse, and click Save and close.. Quickbooks will then reverse the entry. Keep in mind that when you reverse a Can I Recover A Deleted Invoice In Quickbooks Online Google GroupsAll groups and messages Repair The Journal Entry How To See Computer History After It Has Been Thanks May 19, still be able to recover an item. You can export single entries to read this article change your cash balance, it affects another account too. See if you can not involve a journal entry transaction in Quickbooks Online and have never seen this until PDFaccounts then you cannot directly recover it as it is. Though there is a way out. If you have deleted or altered the entry by mistake then you can recover the details of an entry through file backup. Audit log on How to Recover A/page=fcbbcaa26a4dae23ddd52407ce3d1a8c transactions in QuickBooks Desktop is essential for ensuring precise financial documentation.. However, there are times when transactions in QuickBooks Desktop can save you time and frustration, ensuring that your records remain accurate and compliant. In this guide, well walk you through the process of identifying and restoring deleted transactions, along with tips to avoid future mishaps. Why Tracking Deleted transactions can lead to discrepancies in your financial records, resulting in inaccurate reports, tax errors, or missed reconciliation opportunities. Whether its a deleted invoice, a payment, or a customer account, recovering these records is essential for maintaining the integrity of your books. Using QuickBooks and take corrective actions promptly.1. How to Find Deleted Transactions in QuickBooks DesktopQuickBooks Desktop offers built-in features to help you track down missing or deleted transactions. Follow these steps to locate themStep 1: Use the Audit Trail Report is a powerful tool that records every transaction, including deletions, modifications, and additions. Open QuickBooks Desktop.Navigate to the Reports menu.Select Accountant & Taxes, then click Audit Trail. Set the date range to cover the period when the transaction might have been deleted. Review the report for entries marked as Deleted. This report will provide details about the deleted transaction, including the date, time, and user who performed the action. Step 2: Check the Deleted/Voided Transactions ReportAnother way to track down deleted transactions is by using the Deleted/Voided Transactions Report: Go to the Reports menu.Select Accountant & Taxes, then click Voided/Deleted transactions Summary. Review the report for a summary of all deleted transactions Summary. Review the report for a summary of all deleted transactions Summary. Review the report for a summary of all deleted transactions Summary. deleted transactions, such as payments or sales entries. Step 3: Search for Missed Entries. Step 3: Search for Missed Ent statements, invoices, or receipts.Look for gaps in sequence numbers, such as missing invoice or check numbers.Use the Find feature in QuickBooks Desktop?Unfortunately, once a transaction is deleted in QuickBooks Desktop, it cannot be undone directly. However, you can re-enter the transaction manually by following these steps: Examine the specifics of the removed transaction in the Audit Trail or the Report on Deleted/Voided Transaction steps: Examine the specifics of the removed transaction in the Audit Trail or the Report. By carefully reviewing the information, you can ensure that the re-entered transaction matches the original record. 3. How to Restore Deleted Transaction or even a customer record, you can restore it using the following methods: Option 1: Use a Backup FileIf youve created a backup of your QuickBooks company file, you can restore it to recover deleted data: Go to File > Open or Restore a backup copy and click Next. Choose the backup copy and click Next. Choose the backup contains critical information. Option 2: Restore a backup copy and click Next. Choose the backup copy and click Next. Choose the backup copy and enter Deleted Transactions If a full restore isnt an option, use the information from the Audit Trail to add deleted transactions in QuickBooks manually. This ensures the data is restored without affecting your entire company file.4. Tips to Avoid Accidental Deletions To minimize the risk of accidental deleted transactions in QuickBooks Desktop, consider implementing these practices: Restrict User Permissions: Limit access to sensitive areas based on user roles. Enable Audit Trail: Ensure the Audit Trail: Ensure the Audit Trail function remains enabled to monitor modifications and removals. Create Regular Backups: Back up your company file daily to ensure the Audit Trail function remains enabled to monitor modifications and removals. Create Regular Backups: Back up your company file daily to ensure the Audit Trail function remains enabled to monitor modifications and removals. Create Regular Backups: Back up your company file daily to ensure the Audit Trail function remains enabled to monitor modifications and removals. users to double-check before deleting transactions. Review Reports Regularly: Conduct regular reviews of the Audit Trail and Deleted/Voided Transactions in QuickBooks DesktopReconcile RegularlyFrequent reconciliation of bank accounts and credit cards ensures your financial records match your statements, reducing the risk of missed entries. Document Every Transaction for future reference and audit readiness. Conduct Monthly Reviews Review reports like the Audit Trail and Deleted/Voided Transactions Summary to catch errors and discrepancies early. Train Team MembersEducate your team on best practices for entering and managing transactions in QuickBooks Desktop to reduce accidental deletions. Use Collaboration Tools Like QboxBy using Qbox, you can maintain a centralized and secure environment for managing QuickBooks files, reducing the chances of lost or deleted data. Also Read: How to Delete Deposit In QuickBooks Desktop: A Detailed GuideHow Qbox Helps Accounting Firms Stay OrganizedManaging accounting Firms Stay OrganizedManaging accounting files across multiple users and locations can be challenging, especially for firms handling sensitive financial data. streamline their workflows, enhance team collaboration, and maintain data integrity. Features of Qbox for AccountantsReal-Time File SharingQbox allows accounting teams to share QuickBooks files in real time, ensuring everyone works with the most up-to-date data. File LockingAvoid overwriting errors with Qboxs automatic file-locking feature. When one user edits a file, it locks for others, preventing conflicts. Secure BackupQbox provides secure cloud-based backups, giving accountants peace of mind that their data is always protected and recoverable. User ManagementGrant and control access to QuickBooks files with ease, ensuring only authorized team members can make changes.Collaboration ToolsQboxs collaboration suite, including team chat and workflow management, enhances communication and productivity for accounting firms.Why Choose Qbox?For accounting firms.Why Choose Qbox?For accounting firms client books or reconciling bank statements, Qbox keeps your team in sync and your data secure. ConclusionFinding and restoring deleted transactions in QuickBooks Desktop doesnt have to be a stressful process. With tools like the Audit Trail Report and regular backups, you can recover lost data and keep your financial records accurate. Combining these strategies with a collaborative tool like Qbox ensures your accounting processes remain seamless and efficient. By following these tips and leveraging the right tools, you can minimize errors, save time, and maintain the integrity of your financial data. Explore how Qbox can transform your accounting workflows by scheduling a demo now!.

Can you recover a deleted journal entry in quickbooks desktop. Can you recover a deleted journal entry in quickbooks online. How to recover a deleted journal entry in quickbooks online. How to recover a deleted journal entry in quickbooks online. How to recover a deleted journal entry in quickbooks online.